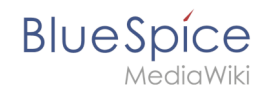

# Setup:Installation Guide/Webservices/PDF-Export

A quality version of this page, approved on 13 September 2019, was based off this revision.

## Contents

| 1 | Tips for this Document                 | 2 |
|---|----------------------------------------|---|
| 2 | Copying the BShtml2PDF Application     | 2 |
| 3 | Restart Tomcat                         | 2 |
| 4 | Activating the PDF Export in BlueSpice | 2 |
| 5 | Troubleshooting                        | 4 |
| 6 | Download Webservices                   | 4 |

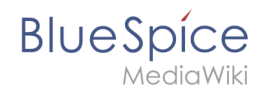

This document describes the installation of BlueSpice - PDF export. Please make sure that the Apache Tomcat server is completely installed and configured at the BlueSpice server.

# Tips for this Document

- Please, read this manual completely and work through the single installation steps one after another.
- For editing the configuration files with a text editor, the files must be saved in UTF-8 coding without BOM (Byte Order Mark).
- The placeholder <installpath-bluespice> stands for the path to your BlueSpice installation, e.g C: \inetpub\wwwroot\bluespice (Windows) or /var/www/bluespice (Linux).
- The placeholder <tomcat-webapps> stands for the path to the Webapps directory of your Tomcat server, e.g. C:\Program Files\Apache Software Foundation\Tomcat 8.5\webapps (Windows) or /var/lib/tomcat8/webapps (Linux).

# Copying the BShtml2PDF Application

Download the file "BShtml2PDF.war" from https://sourceforge.net/projects/bluespice/files /webservices/BShtml2PDF.war/download and copy it to <tomcat-webapps>

#### **Restart Tomcat**

Restart the Tomcat Webserver like described here.

## Activating the PDF Export in BlueSpice

Go to the directory <installpath-bluespice>/settings.d. Open the file **020-BlueSpiceUEModulePDF.php** in a text editor.

In the second line is a code to activate the extension:

return; // Disabled. Needs Tomcat

You can either add a comment character (#) to the beginning of this line or delete the line completely, save the file and exit it.

Open a command line and change to the <installpath-bluespice> folder. Execute the following command:

php maintenance/update.php (Linux)
php maintenance\update.php (Windows))

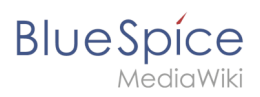

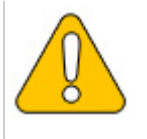

In Windows, make sure that the environment variables are set correctly to access the php command.

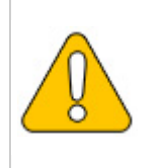

Note that you must update the file system permissions after running update.php.

When the script is finished with the "Done" message, the web service is successfully installed.

| event_agent field does not exist in echo_event table, skipping modify field patch |
|-----------------------------------------------------------------------------------|
| Modifying event variant field of table echo eventdone.                            |
| Modifying event extra field of table echo eventdone.                              |
| Modifying event agent ip field of table echo eventdone.                           |
| have etp id field in echo target page table.                                      |
| have notification bundle base field in echo notification table.                   |
| echo event table does not contain event timestamp field.                          |
| have eeb event hash field in echo email batch table.                              |
| have event page id field in echo event table.                                     |
| index echo event type already set on echo event table.                            |
| index echo user timestamp already set on echo notification table.                 |
| Creating titlekey tableok.                                                        |
| Rebuilding titlekey table                                                         |
|                                                                                   |
| hitcounter table does not exist, skinning modify field natch.                     |
| Greating hit counter extension table done                                         |
| Greating his counter table done                                                   |
| nate table does not contain page counter field                                    |
| Creating by addition of converting age_competence first.                          |
| Creating by namespacemanager backing have table done                              |
| Greating by namegaacemanager backup revision table done                           |
| Creating be namespacemanager backup revision table done                           |
| Idding page content model field to table he nemegnacementary backup page done     |
| Adding page_content_model iteld to table be_namespacemanager_backup_pagedone.     |
| Adding rev content model field to table be namegracespacer backup revision        |
| Auding rev_concent_model field to table banamespacemanager_backup_revision done.  |
| Creating bs_primitsion_completes table                                            |
| Greating by usagetracker table done                                               |
| Greating bs_nagetemplate tabledone.                                               |
| Creating bs_pageassignments tabledone.                                            |
|                                                                                   |
| Greating by readers table done                                                    |
| have readers to field in by readers table.                                        |
| site stats is nonulated done                                                      |
| Checking existence of old default messagesdone.                                   |
| Populating rev len column                                                         |
| doing revid from 1 to 200                                                         |
| Populating at len column                                                          |
| archive table seems to be empty.                                                  |
| rev len and ar len population complete [0 revision rows, 0 archive rows].         |
| Populating rev shal column                                                        |
| doing rev id from 1 to 200                                                        |
| Populating ar shal column                                                         |
| archive table seems to be empty.                                                  |
| Populating ar shal column legacy rows                                             |
| rev shal and ar shal population complete [0 revision rows, 0 archive rows].       |
| Populating img shal field                                                         |
| -                                                                                 |
| Done 0 files in 0.0 seconds                                                       |
| Fixing protocol-relative entries in the externallinks table                       |
| Done, 0 rows updated.                                                             |
| Populating fa_shal field from fa_storage key                                      |
|                                                                                   |
| Done 0 files in 0.0 seconds                                                       |
| Updating *_from_namespace fields in links tables.                                 |
| doing page_id from 1 to 200                                                       |
| Purging cachesdone.                                                               |
|                                                                                   |
| Done in 1.6 s.                                                                    |
| root@bluespice:/war/www/bluespice#                                                |

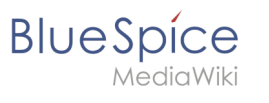

### Troubleshooting

If there is a problem with PDF export in BlueSpice, first check the file system permissions.

#### **Download Webservices**

If the required war-file should happen to be missing in your installation packet, you can download it here: Webservices.